### การเขียนโครงการ ส่งเสริมกิจกรรมทางกาย ผ่าน https://localfund.happynetwork.org/

เพชรรุ่ง เชาวกรวัชร์

# ข้อค้นพบในการเขียนโครงการ

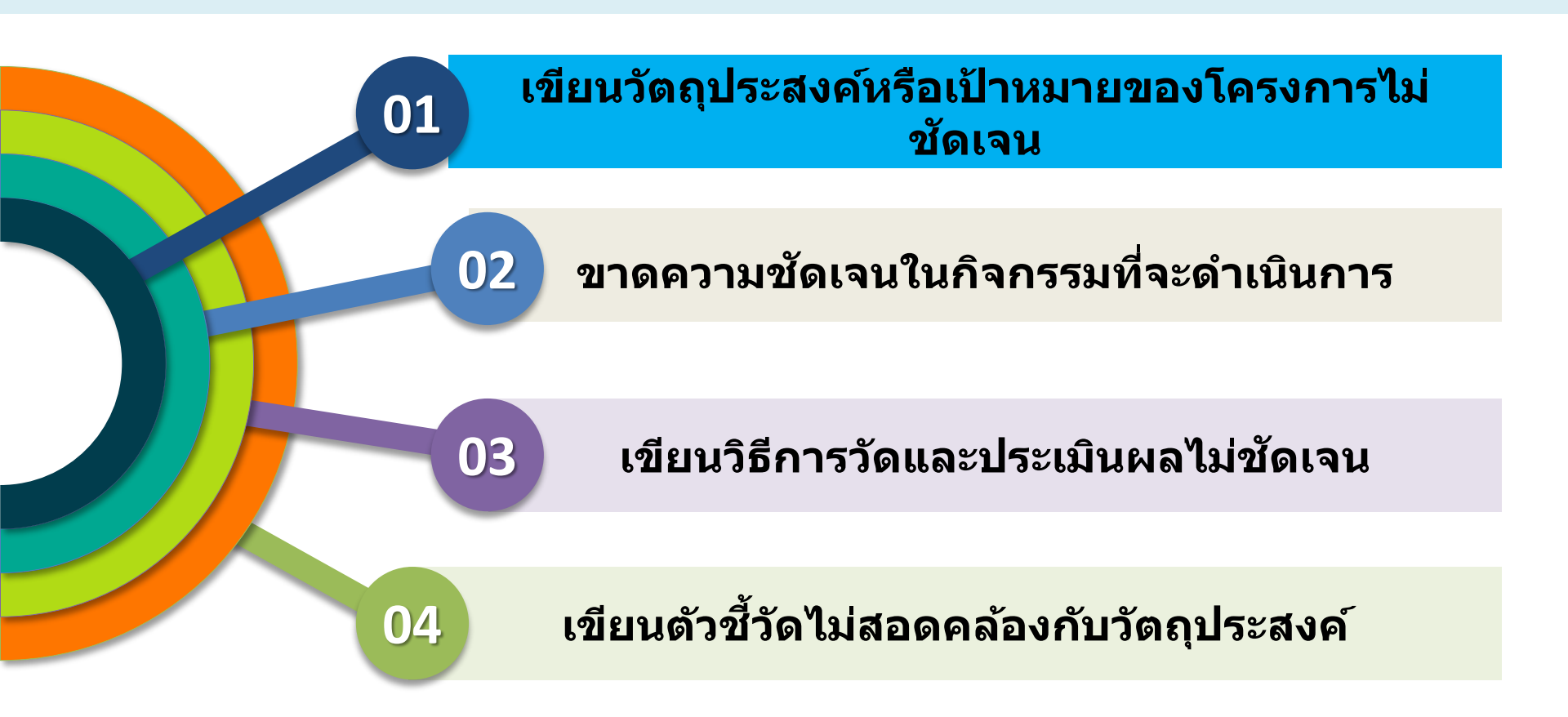

### แผนงาน

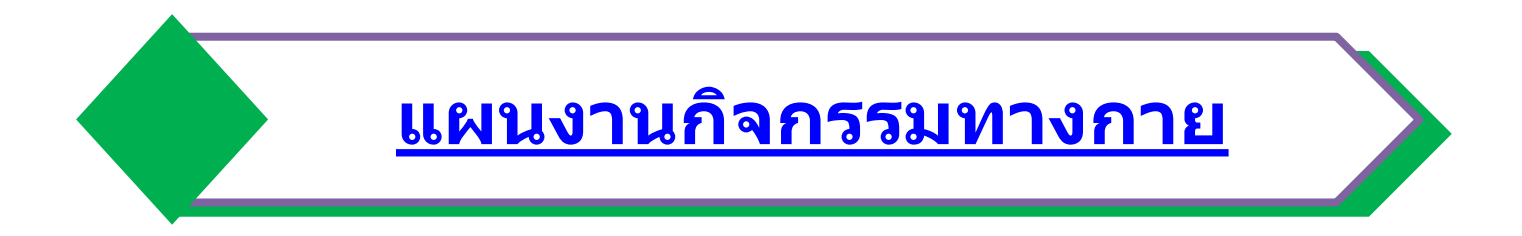

# ความเชื่อมโยงโครงการ

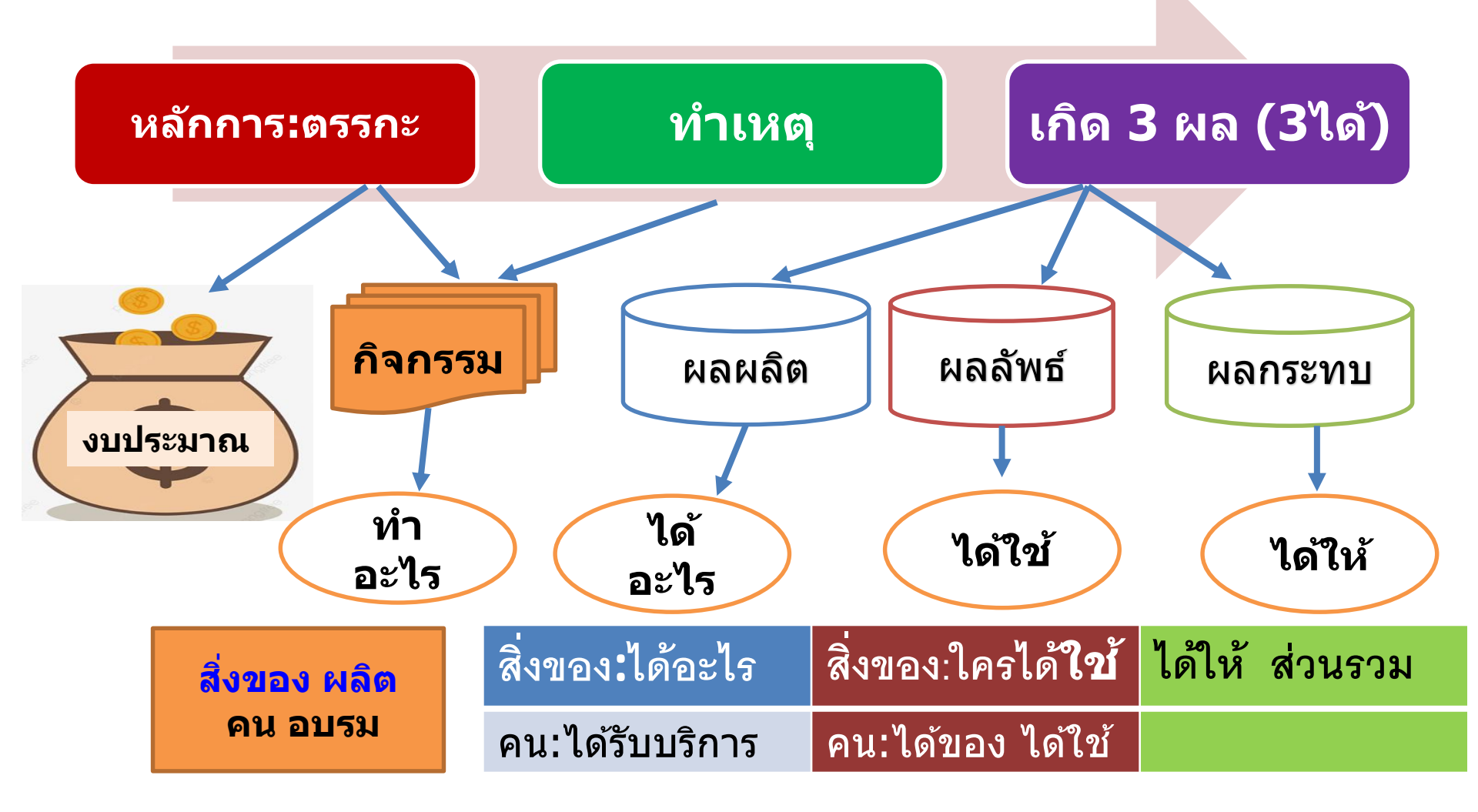

### ความเชื่อมโยงองค์ประกอบแผนงานและโครงการ

แผนงานกิจกรรมทางกาย

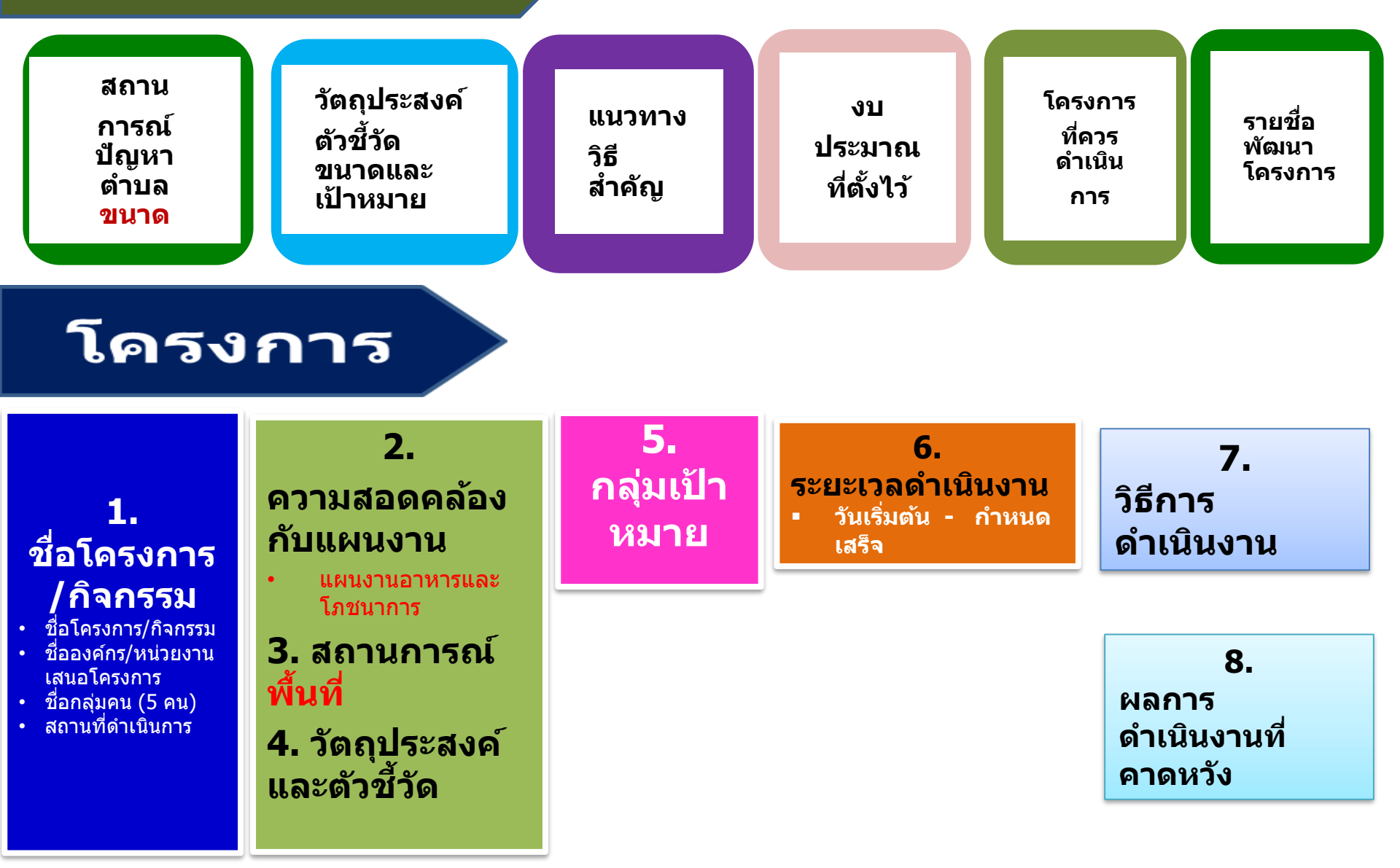

## คุณภาพโครงการที่จะบรรลุการส่งเสริมสุขภาพ

#### กฎบัตรออตตาวา (Ottawa charter) (2529)

1.สร้างนโยบายสาธารณะเพื่อสุขภาพ (build healthy public policy)

- 2. สร้างสิ่งแวดล้อมที่เอื้อต่อสุขภาพ (create supportive environment)
- 3. เสริมสร้างกิจกรรมชุมชนให้เข็มแข็ง(Strengthen community action)
- 4. พัฒนาทักษะส่วนบุคคล (develop personal skills)
- 5. ปรับเปลี่ยนบริการสาธารณสุข (reorient health services)

ปัจจัยทางด้านสังคมที่กำหนดสุขภาพ (Social Determinants of Health: SDH) โดยนิยามแล้ว หมายถึง สถานะของประชากรตั้งแต่เกิด ดำรงชีวิต ทำงานและมีอายุที่เพิ่มมากขึ้น สถานะดังกล่าวเป็นปัจจัยที่นำมา สู่ปัญหาความเหลื่อมล้ำของสุขภาพของประชากรทั้งภายในประเทศและระหว่างประเทศ ซึ่งสถานะต่างๆ เหล่านี้เป็นสิ่งอยุติธรรม (unfair) และสามารถที่จะหลีกเลี่ยงได้ (World Health Organization (2018)

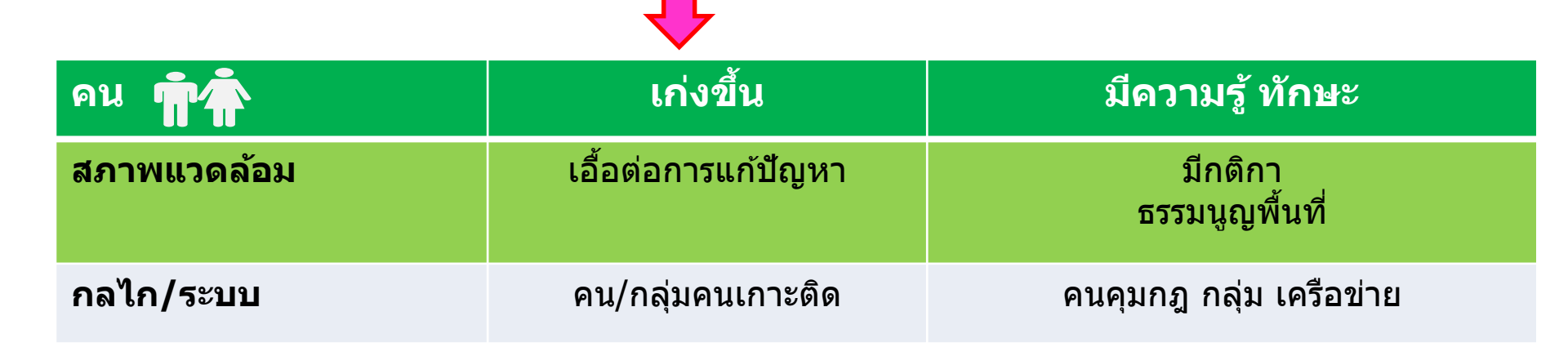

# ความเชื่อมโยงในโครงการ

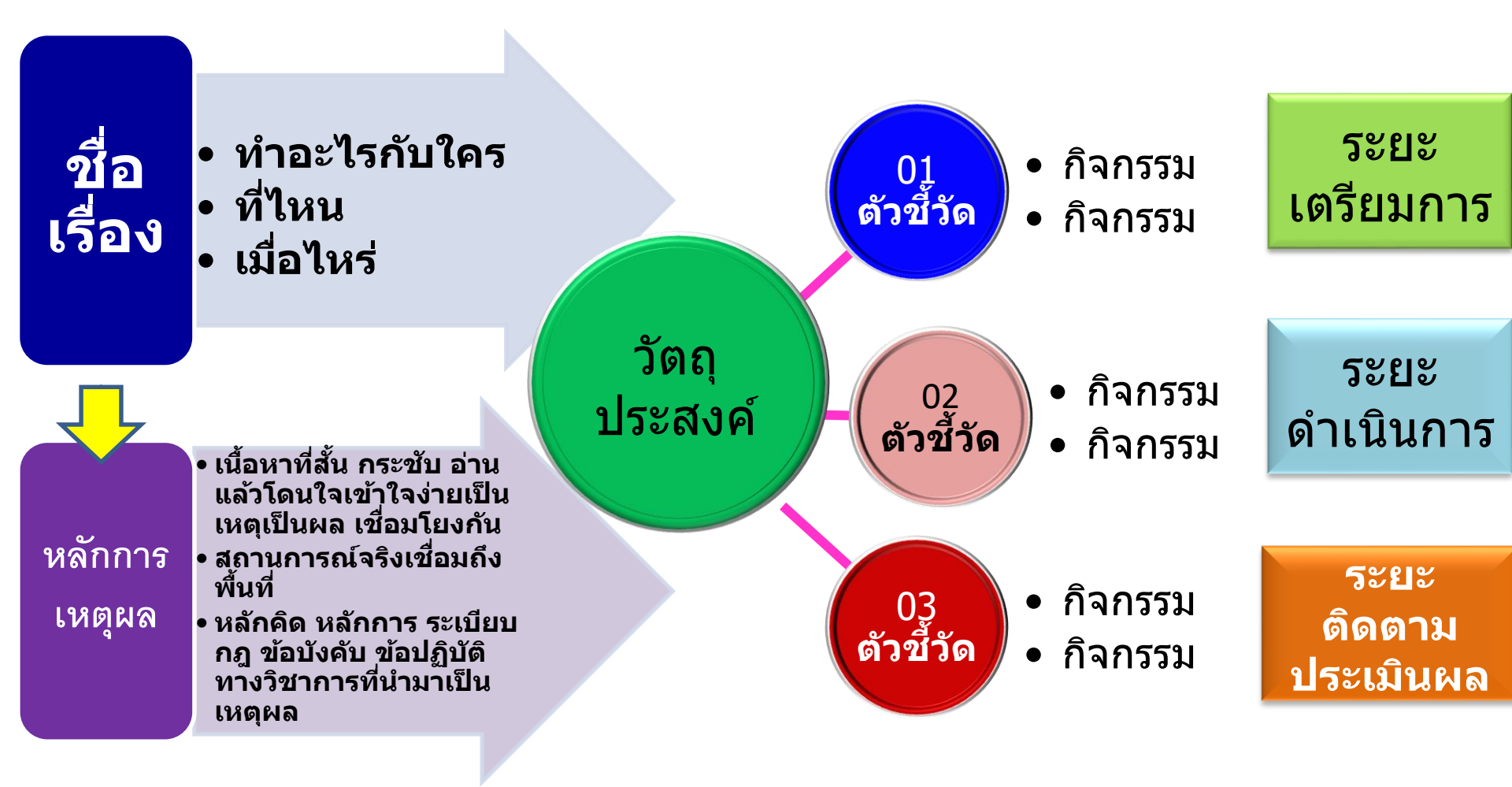

## องค์ประกอบการพัฒนาโครงการ

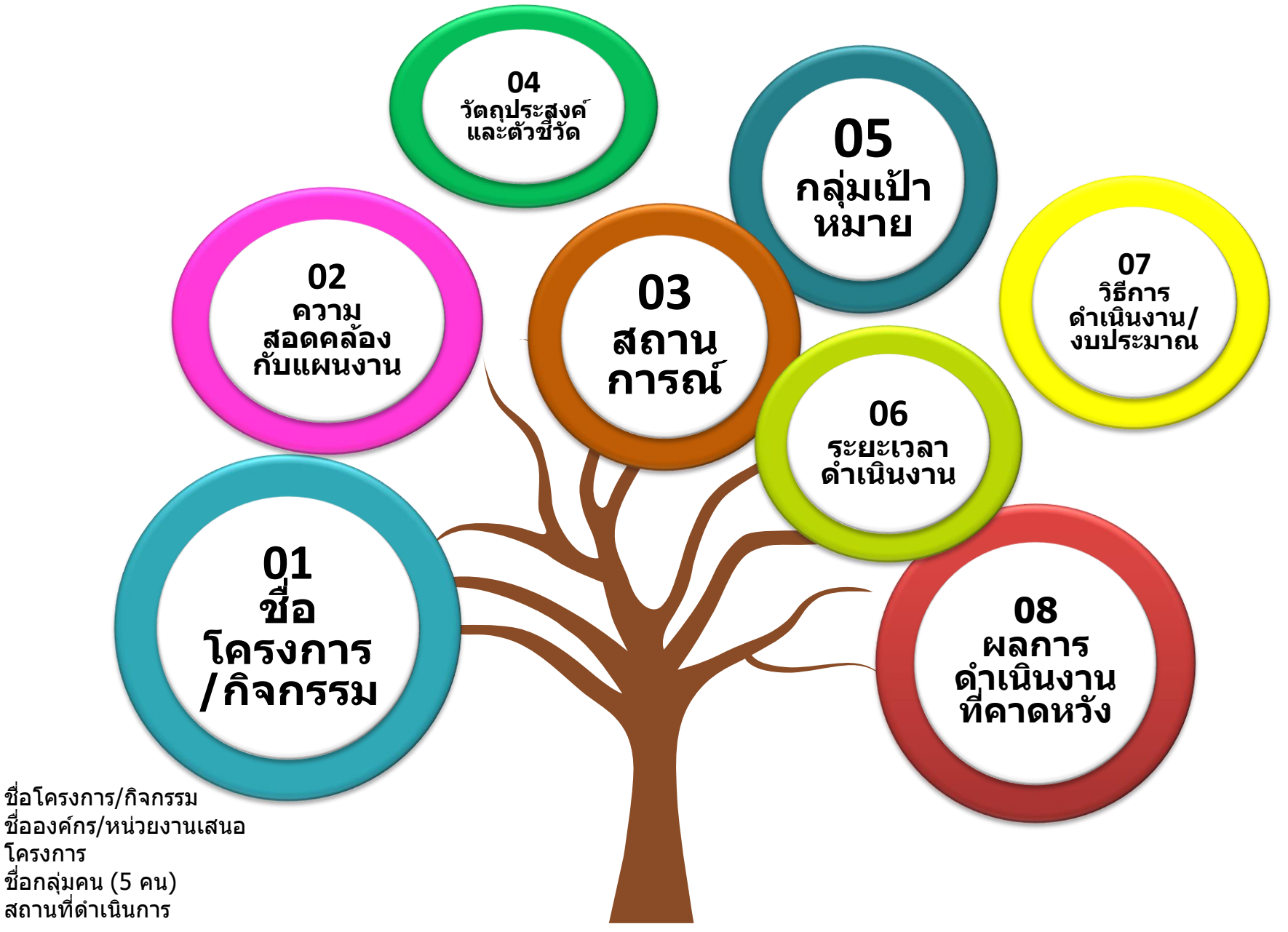

#### เริ่มต้นใช้งาน <u>เข้าสู่ห</u>น้าเว็บไซ<sub>ต</sub>์

เว็บไซต์สามารถเข้าถึงได้ผ่านโปรแกรมเว็บเบราว์เซอร์ หรือโปรแกรมสำหรับใช อินเทอร์เน็ต ใช้ Google Chrome เพื่อการใช้งานที่สมบูรณ์กว่า ้แนะนำให้ใช้โปรแกรมีรุ่นล่าสุด เพื่อจะได้ใช้งานเต็มคว<sup>้</sup>ามสามารถของระบบงานและ ลดความผิดพลาดของการทำงานบางอย่างที่ระบบไม่สนับสนุนในโปรแกรมรุ่นเก่า

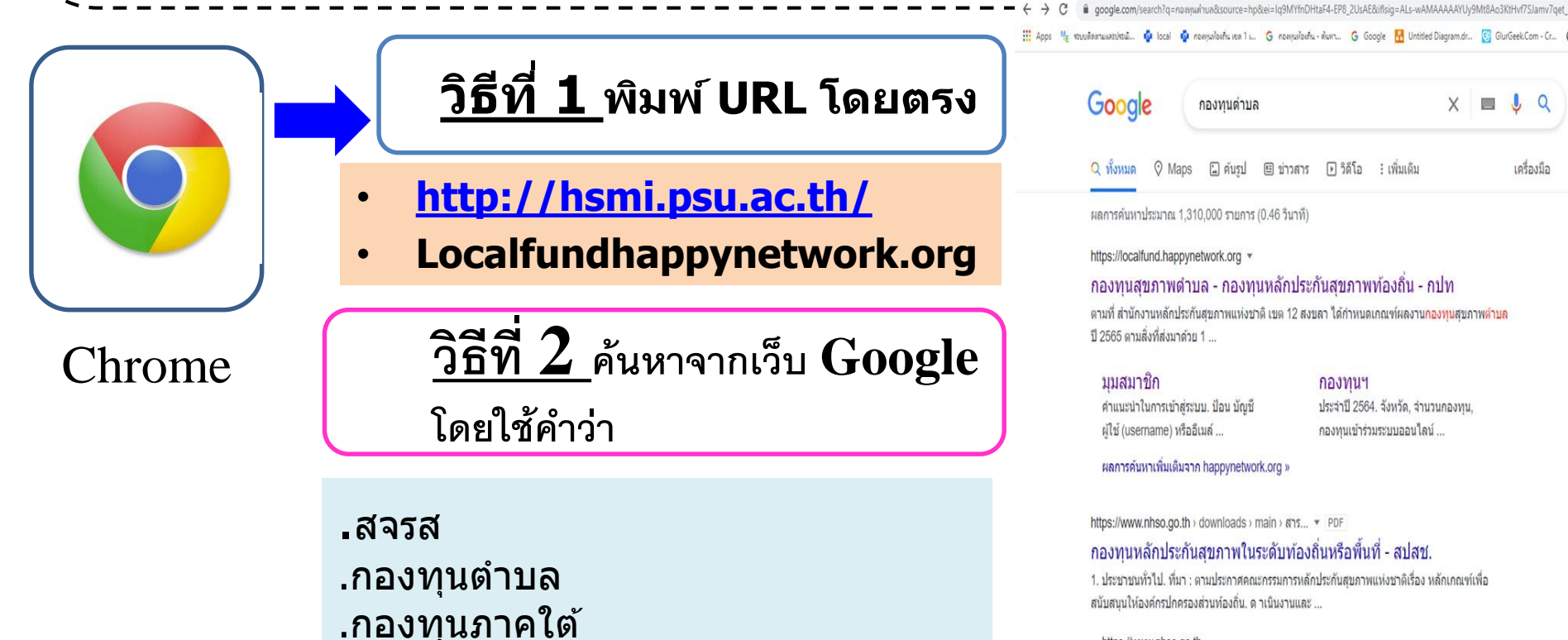

https://www.nhso.go.th \* สำนักงานหลักประกันสขภาพแห่งชาติ (สปสช.) X

กองทนฯ

ประจำปี 2564. จังหวัด, จำนวนกองทน

กองทนเข้าร่วมระบบออนไลน์ ..

Q

เครื่องมือ

### การบันทึกข้อมูล

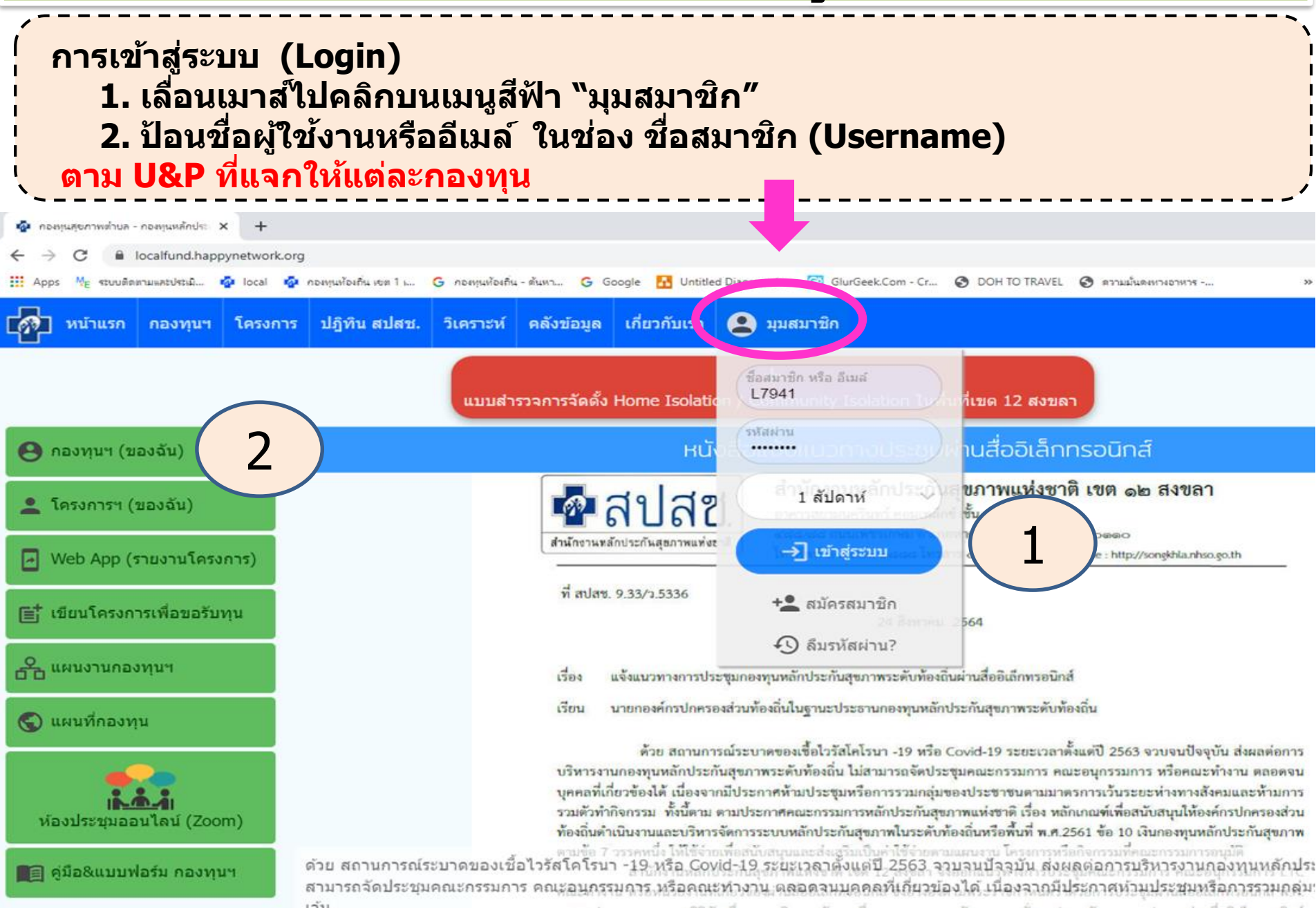

## วิธีที่ 1 การบันทึกการพัฒนาโครงการ

### **ผ่านเมนูแผนงาน** คลิกที่เมนูย่อย "<mark>แผนงาน</mark>" เมนูย่อย สีส้ม

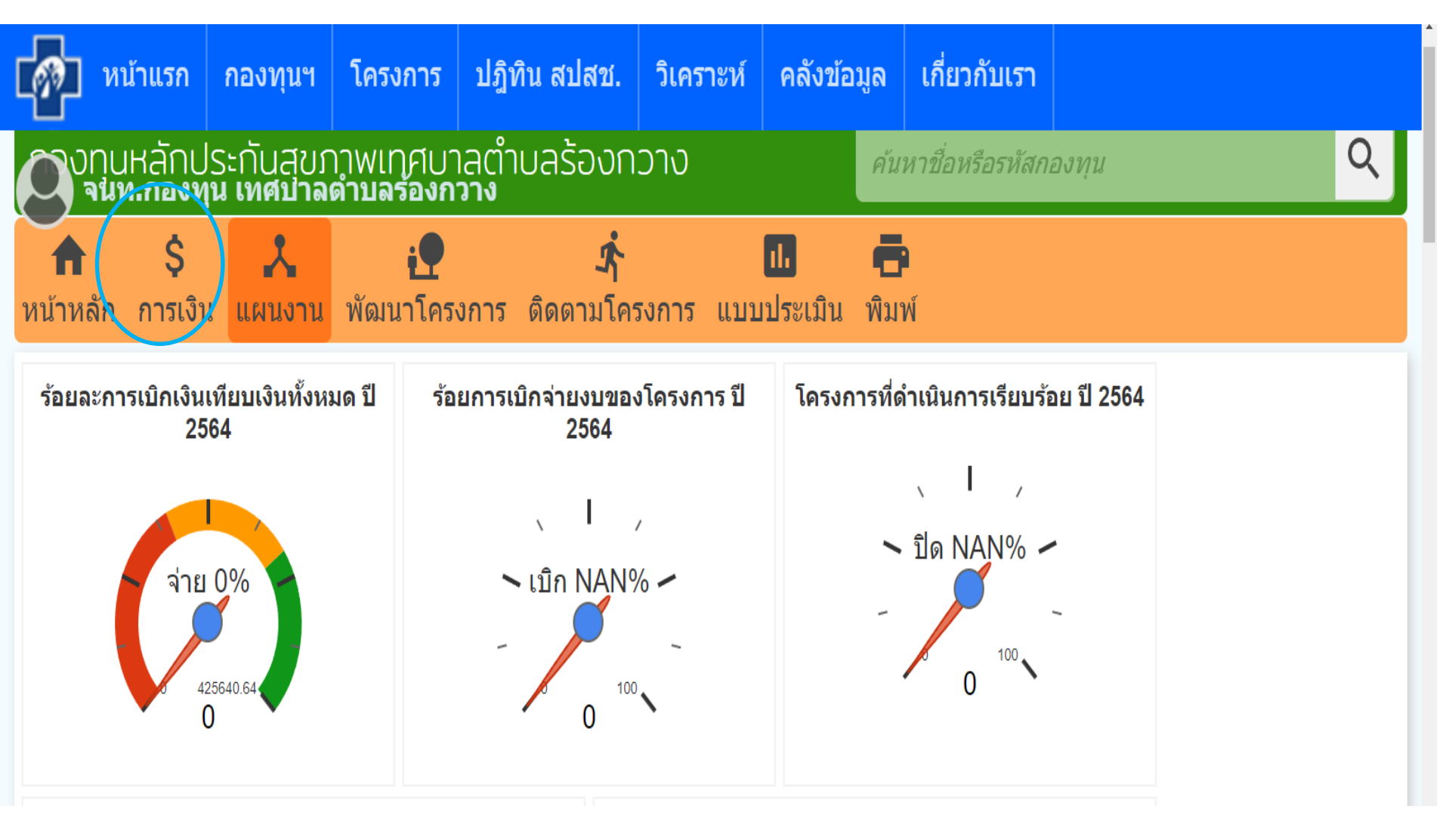

## วิธีที่ 1 การบันทึกการพัฒนาโครงการ

#### ี่ คลิกที่เมนู "<mark>แผนงานกิจกรรมทางกายปี 2564</mark> ″ ่ เลื่อนทางมาถึงรายชื่อพัฒนาโครงการ คลิกโครงการที่ต้องการ

| หน้าแรก กองทุนฯ โครงการ ปฏิทิน สปสช. วิเคราะห์ คลังข้อมูล เกี่ยวกับเรา + + + > C il location/happynetwork.org/project/planning/72672                                                             |                                                                  |
|----------------------------------------------------------------------------------------------------|------------------------------------------------------------------|
| ามห.กองทุน เทศมาลด่านอร้องกวาง<br>แพบงานปังบประมาณ 2563                                                                                                    | Diagramár. 💈 GlurGeek Com - Cr 🔇 DOH TO TRAVEL 🔇 mrsulawnnarms - |
| มบประมาณ ชื่อแผนงาน หน่วยงาน                                                                                                    | 😡 จนห.กองพุน เทศบาลด่านคร้องกวาง                                 |
| 2563 แผนงานกิจกรรมทางกาย ปี 2563 กองทุนหลักประกันสุขภาพเทศบาลด่าบล กองทุนหลักประกันสุขภาพเทศบาล<br>ร้องกวาง ด่าบลร้องกวาง ด่าบลร้องกวาง ตาม กองทุน เทศบาลด่าบล ด่าบลร้องกวาง รายชื่อพัฒนาโครงการ |                                                                  |
| 2563 แผนงานอาหารและโภชนาการ ปี 2563 กองทุนหลักประกันสุขภาพเทศบาล กองทุนหลักประกันสุขภาพเทศบาล<br>ดำบลร้องกวาง ดำบลร้องกวาง 1. 2563 โครงกรออกกำลังกษแอโญ็ตเพื่อสุขภาพ ม.7 ต.ร่องกวา               | นาโครงการ                                                        |
| จนท.กองทุน เทศบาลดำบลร้องกวาง @2020-02-17 14:45:22<br>รม                                                                                                    |                                                                  |

## วิธีที่ 2 การบันทึกการพัฒนาโครงการ

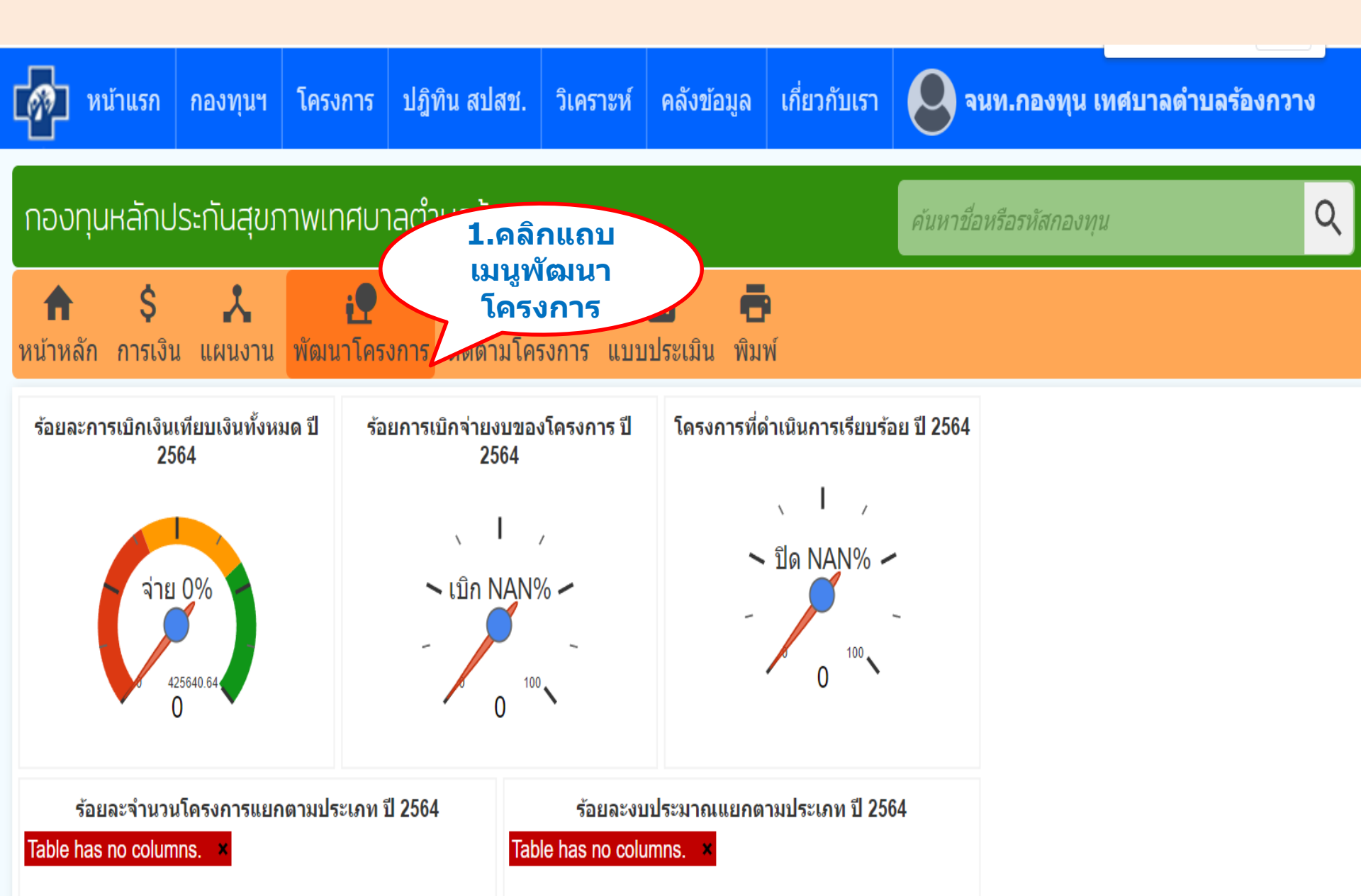

## วิธีที่ 2 การบันทึกการพัฒนาโครงการ

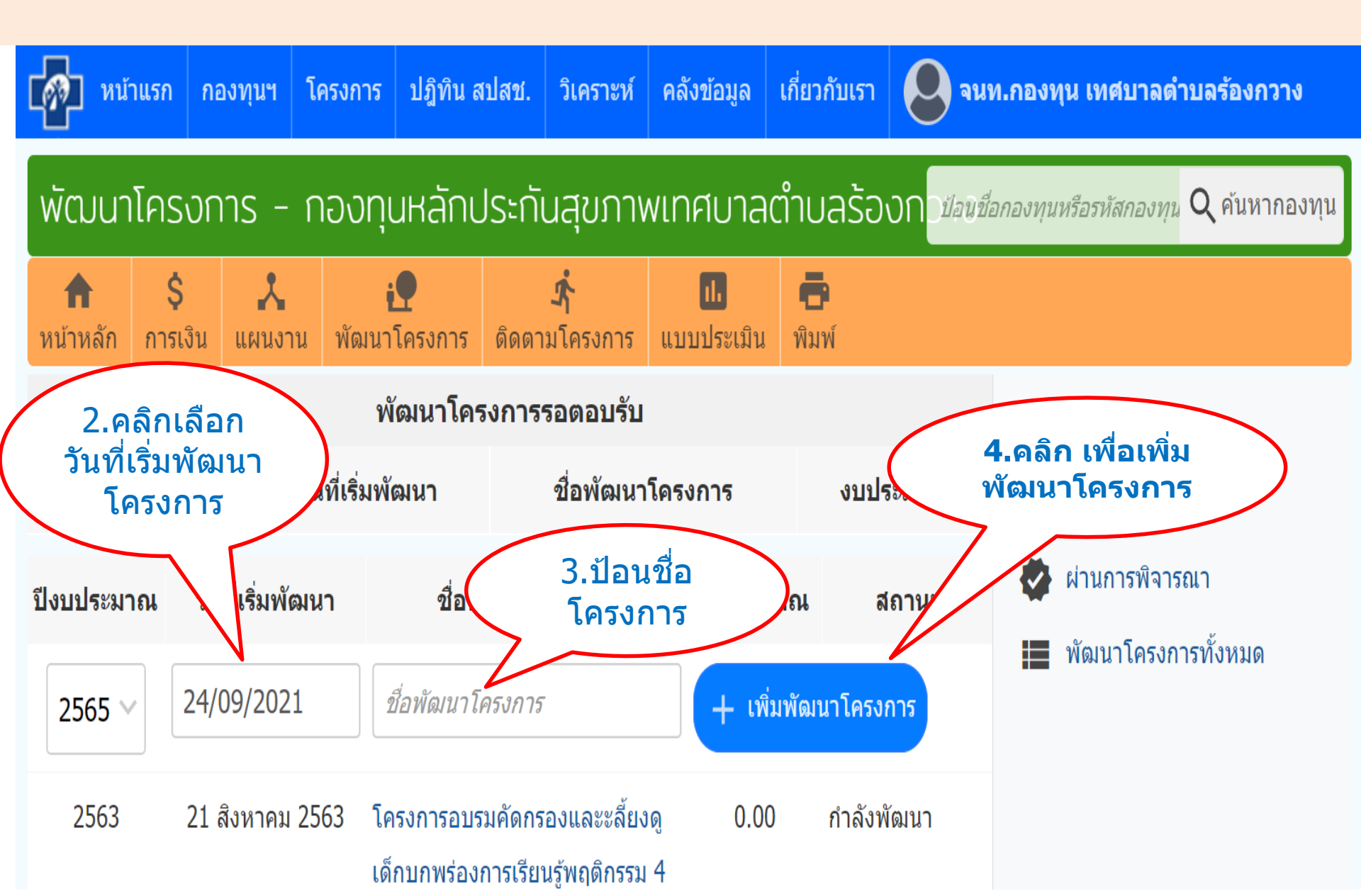

แสดงรายชื่อโครงการที่กำลังพัฒนา เพิ่มพัฒนาโครงการ รอโครงการ โดยสามารถเลือกเข้าไปดู รายละเอียดโครงการแต่ละโครงการได้

## คุณภาพโครงการที่จะบรรลุการส่งเสริมสุขภาพ

#### กฎบัตรออตตาวา (Ottawa charter) (2529)

1.สร้างนโยบายสาธารณะเพื่อสุขภาพ (build healthy public policy)

- 2. สร้างสิ่งแวดล้อมที่เอื้อต่อสุขภาพ (create supportive environment)
- 3. เสริมสร้างกิจกรรมชุมชนให้เข็มแข็ง(Strengthen community action)
- 4. พัฒนาทักษะส่วนบุคคล (develop personal skills)
- 5. ปรับเปลี่ยนบริการสาธารณสุข (reorient health services)

ปัจจัยทางด้านสังคมที่กำหนดสุขภาพ (Social Determinants of Health: SDH) โดยนิยามแล้ว หมายถึง สถานะของประชากรตั้งแต่เกิด ดำรงชีวิต ทำงานและมีอายุที่เพิ่มมากขึ้น สถานะดังกล่าวเป็นปัจจัยที่นำมา สู่ปัญหาความเหลื่อมล้ำของสุขภาพของประชากรทั้งภายในประเทศและระหว่างประเทศ ซึ่งสถานะต่างๆ เหล่านี้เป็นสิ่งอยุติธรรม (unfair) และสามารถที่จะหลีกเลี่ยงได้ (World Health Organization (2018)

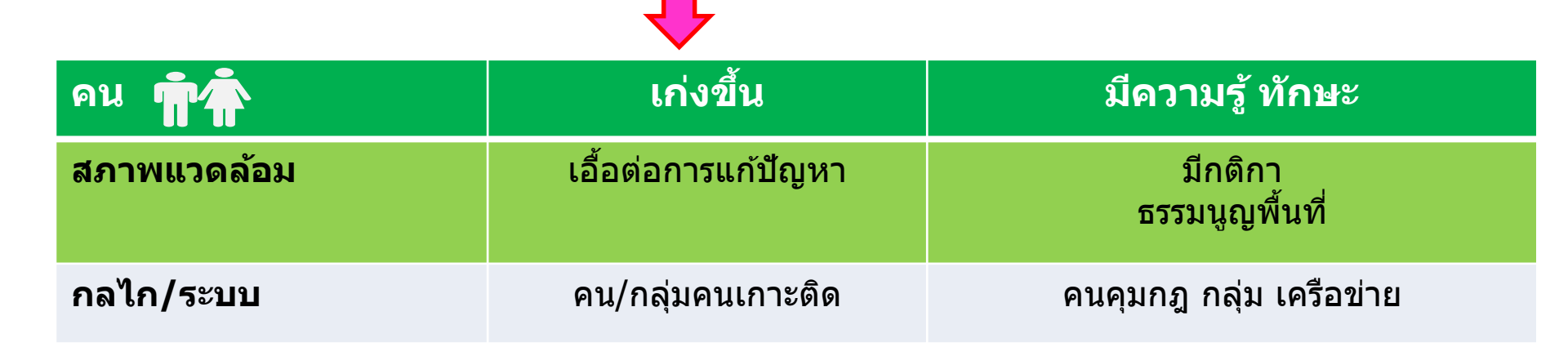

# ความเชื่อมโยงในโครงการ

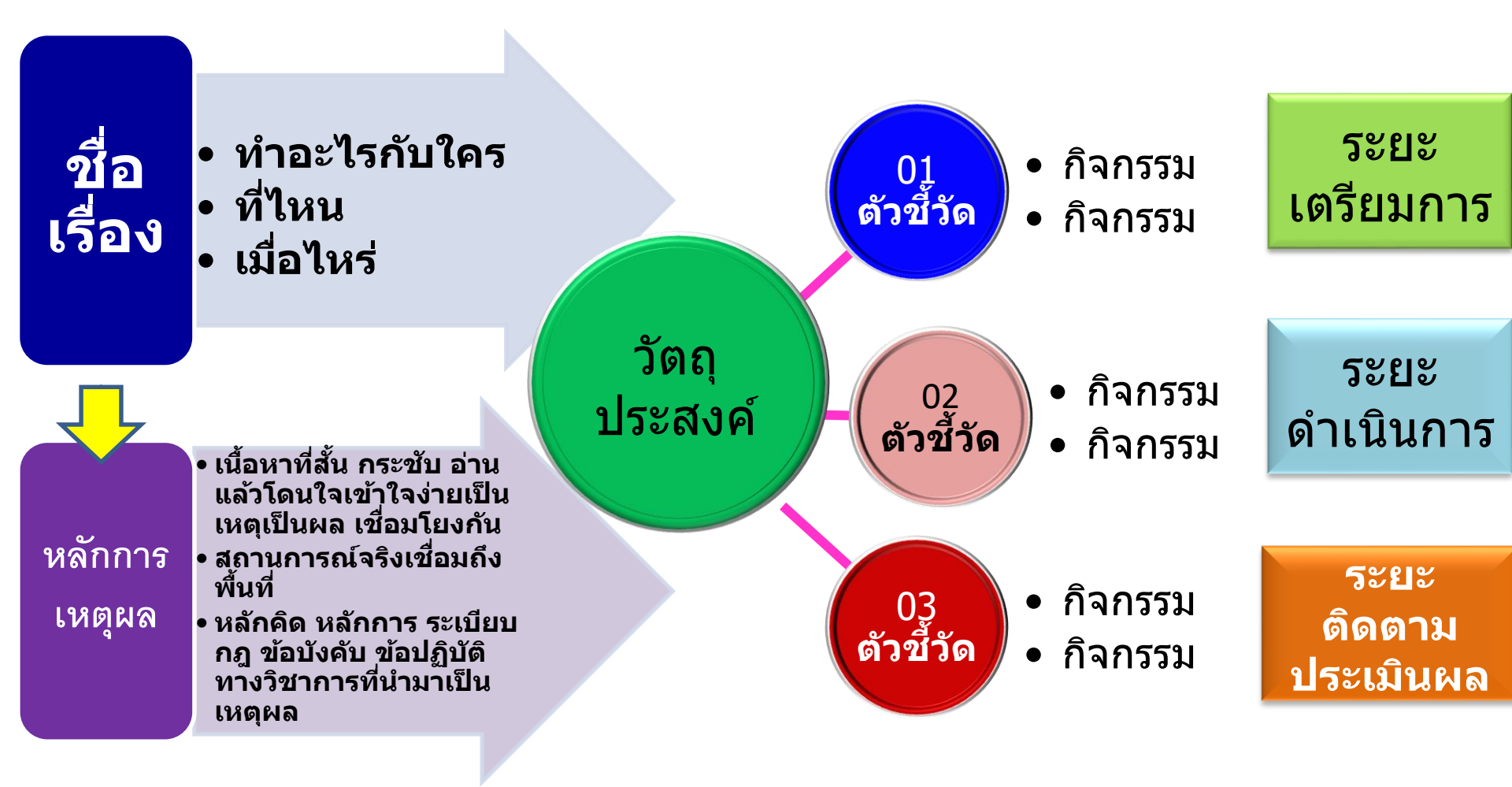

# กิจกรรมทางกาย

### **นิยามศัพท์กิจกรรมทางกาย (Physical Activity)** กิจกรรมทางกาย (Physical Activity) เป็นการเคลื่อนไหวหรือการ ออกแรงของร่างกาย ทั้งในการทำงาน การเดินทาง การมีกิจกรรมนันทนาการ และการ ออกกำลังกาย กิจกรรมทางกายจึงมีความหมายมากกว่าการออกกำลังกายและการ เล่นกีฬา

พฤติกรรมเนื้อยนิ่ง หมายถึง การที่ร่างกายมีการเคลื่อนไหวน้อย ได้แก่ การนั่งๆ นอนๆ หรืออยู่ในอิริยาบถเดียวนานๆ โดยไม่มีการเคลื่อนไหว ทั้งนี้ไม่รวมถึง การนอนหลับ

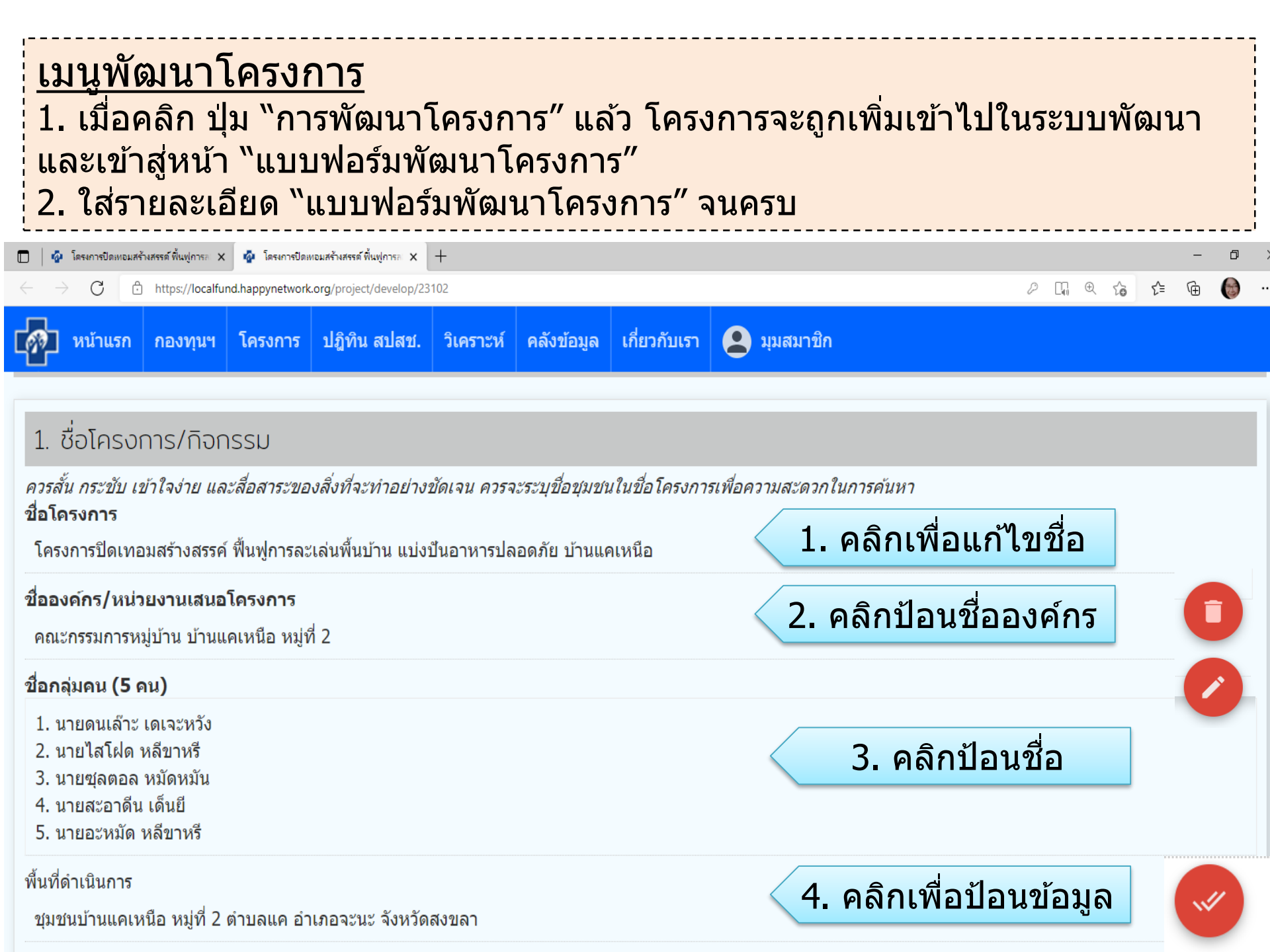

#### 2. ความสอดคล้องกับแผนงาน

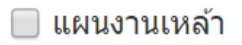

🔲 แผนงานบุหรี่

📃 แผนงานสารเสพติด

🔲 แผนงานโรคเรื้อรัง

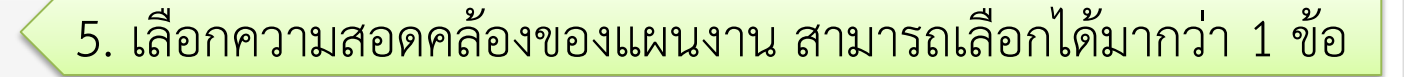

6. หากต้องการเพิ่มสถานการณ์ ให้คลิกที่

"เพิ่มสถานการณ์อื่นๆ" เลือกข้อมูลที่มีได้

หรือ พิมพ์ข้อมูลเข้าไปเองได้ ในช่องด้านล่าง

📃 แผนงานอาหารและโภชนาการ

📃 แผนงานกิจกรรมทางกาย

3. สถานการณ์

สถานการณ์ปัญหา

ขนาด

หรือ 🕂 เพิ่มสถานการณ์อื่น ๆ

คลิกเพิ่มสถานการณ์ เลือกตัวอย่างสถานการณ์จากความสอดคลัอ 🔟แผนงานที่ระบุไว้แล้ว หรือ ระบุสถานการณ์เพิ่มเติม ป้อนขนาดปัญหา แล้วบันทึก

ระบุสถานการณ์ หลักการและเหตุผล หรือ ที่มาของการทำโครงการ เพิ่มเติม

### 7. คลิก เพื่อเลือกวัตถุประสงค์และตัวชี้วัด ใส่เป้าหมาย 1 ปี และคลิก ปุ่มสีฟ้าเพื่อ "บันทึกวัตถุประสงค์"

#### 4. วัตถุประสงค์และตัวชี้วัด

- บอกจุดมุ่งหมายในการดำเนินงานโครงการ และสิ่งที่ต้องการให้เกิดผลจากการดำเนินงานโครงการ วัตถุประสงค์นี้จะต้อง เฉพาะเจาะจง วัดได้จริง แสดงโอกาสที่จะเกิดผลสำเร็จ สอดคล้องกับหลักการและเหตุผล ในระยะเวลาที่กำหนด
- ตัวขี้วัด ให้ระบุความชัดเจนว่า เมื่อดำเนินการตามโครงการเสร็จแล้ว จะเกิดการเปลี่ยนแปลงหรือบรรลุผลสำเร็จอะไรบ้างและมากน้อยเพียงใด และ ควรแสดงให้เห็นถึงการเปลี่ยนแปลงเป็นรูปธรรมวัดผลได้ และระบุตัวชี้วัดความสำเร็จของโครงการทั้งในระดับผลผลิตและผลลัพธ์ที่สอดคล้องกับ วัตถุประสงค์

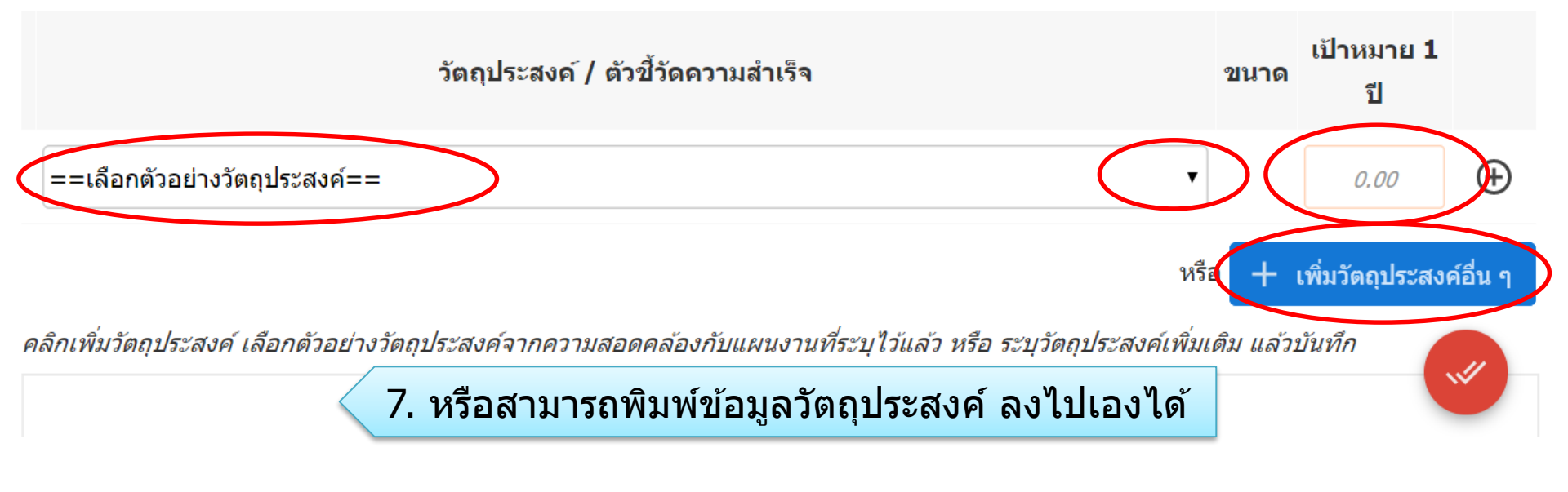

#### 2. ความสอดคล้องกับแผนงาน

แผนงานอาหารและโภชนาการ , แผนงานกิจกรรมทางกาย , แผนงานผู้สูงอายุ

| 3. สถานการณ์                                                                                                    |       |
|----------------------------------------------------------------------------------------------------|-------|
| สถานการณ์ปัญหา                                                                                                    | ขนาด  |
| 1. ร้อยละของเด็กและวัยรุ่นอายุ 5-17 ปี ที่มีกิจกรรมทางกายเพียงพอ (ระดับปานกลางถึงมาก อย่างน้อย 60 นาทีต่อวัน)                                                                                                    | 20.00 |
| 2. จำนวนคนในชุมชนที่กินผัก ผลไม้ อย่างน้อยวันละ 400 กรัม                                                                                                    | 10.00 |
| <ol> <li>ร้อยละของการใช้ประโยชน์ของพื้นที่สาธารณะในการมีกิจกรรมทางกายของคนในชุมชน</li> </ol>                                                                                                    | 20.00 |
| การมีกิจกรรมทางกายที่เพียงพอมีความสำคัญอย่างยิ่งทั้งในมิดิของการป้องกันโรคและการสร้างเสริมสุขภาพ โดยเฉพาะการมีพัฒนาการที่ดีตลอดช่วงชีวิตของมนุษย์ ซึ่งการมีกิจกรรมทางกายที่เพียงพอและเหมาะสมตั้งแต่วัยเด็กนั้น จะสร้างความแข็งแรงของหัวใจ กล้าม<br>เนื้อและกระดูก พัฒนาการเคลื่อนใหว สร้างความเชื่อมั่นในตัวเอง เสริมทักษะการเข้าสังคม พัฒนาสมอง การคิดวิเคราะห์ และพัฒนาภาวะทางอารมณ์ โดยในวัยเด็ก ควรมีกิจกรรมทางกายระดับปานกลางขึ้นไปอย่างน้อย ๖๐นาทีต่อวัน แต่จากการสำรวจ พบว่า บัจจุบัน<br>กลุ่มเด็กมีอัตราการมีกิจกรรมทางกายลดลง ขณะที่กลุ่มอื่นมีอัตราการมีกิจกรรมทางกายเพิ่มขึ้น<br>สำหรับอุปสรรคของการมีกิจกรรมทางกายของคนไทยนั้น สาเหตุสำคัญเป็นผลมาจากการมีพฤติกรรมเนือยนิ่ง (Sedentary Behavior) ที่เพิ่มขึ้น โดยพฤติกรรมเนือยนิ่ง ๔ อันดับแรกของคนไทยที่ทำติดต่อกันนานกว่า 1 ชั่วโมงต่อครั้ง คือ นั่ง/นอนดูโทรทัศน์ (ร้อยละ<br>๕๐.๐) นั่งดุย/นั่งประชุม (ร้อยละ๒๙.๔) นั่งท่างาน/นั่งเรียน (ร้อยละ ๒๗.๐) และนั่งเล่นเกม โทรศัพทมีอถือหรืออุปกรณ์อิเล็กทรอนิกสอ็นๆ (ร้อยละ ๒๐.๑) เมื่อศึกษาในรายละเอียดพบว่า กลุ่มเด็กและกลุ่มวัยรุ่มมีพฤติกรรมอยู่หน้าจอ (Screen Time) อันได้แก่ การนั่งดู<br>โทรทัศน์ ใช้คอมพิวเตอร์ เข้าร้านเกมส์ รวมถึงการใช้อุปกรณ์อิเล็กทรอนิกสอินๆ โดยเฉลียแล้วใช้เวลอยู่หน้าจอเรียงๆ มากกว่ากลุ่มอื่น<br>เกรทัศน์ ใช้คอมพิวเตอร์ เข้าร้านเกมส์ รวมถึงการในอิเล็กทรอนิกส์อิเล็ก (น้าจอนจนกกว่า ๑ ชั่วโมงต่อวันและมีแนวโนมเพิ่มขึ้นอย่างต่อเนื่อง |       |

นอกจากการส่งเสริมกิจกรรมทางกายในชีวิตประจำวันแล้วยังจะต้องตำเนินการควบคู่กับการพัฒนาสิ่งแวดล้อมและพื้นที่เพื่อผู้คนได้มีกิจกรรมทางกายเป็นวิถีชีวิต ความสำคัญของสิ่งแวดล้อมที่เอื้อต่อการมีกิจกรรมทางกายจึงนับว่าสำคัญยิ่ง

คณะกรรมการขุมชนบ้านแคเหนือ จึงจัดโครงการปิดเทอมสร้างสรรค์ พื้นฟูการละเล่นพื้นบ้าน แบ่งบีนอาหารปลอดภัยขึ้น เพื่อเพิ่มการมีกิจกรรมทางกายที่เพียงพอในเด็กโดยใช้การละเล่นพื้นบ้านและการปลูกผัก เพิ่มการกินผัก ผลไม้ ของคนในชุมชน และเพิ่มพื้นที่ สาธารณะที่เอื้อต่อการมีกิจกรรมทางกายของคนในชุมชน

| 👩 หน้าแรก กองทุนฯ โครงการ ปฏิทินสปสช. วิเคราะห์ คลังข้อมูล เกี่ยวกับเรา 😫 มุมสมาชิก |           |  |  |  |  |  |
|-------------------------------------------------------------------------------------|-----------|--|--|--|--|--|
| กลุ่มเป้าหมาย                                                                       | จำนวน(คน) |  |  |  |  |  |
| กลุ่มเป้าหมายจำแนกตามช่วงวัย                                                        |           |  |  |  |  |  |
| กลุ่มเด็กเล็กและเด็กก่อนวัยเรียน                                                    |           |  |  |  |  |  |
| กลุ่มเด็กวัยเรียนและเยาวชน                                                          | 20        |  |  |  |  |  |
| กลุ่มวัยทำงาน                                                                       | 20        |  |  |  |  |  |
| กลุ่มผู้สูงอายุ                                                                     | 20        |  |  |  |  |  |
| กลุ่มเป้าหมายจำแนกกลุ่มเฉพาะ                                                        |           |  |  |  |  |  |
| กลุ่มหญิงตั้งครรภ์และหญิงหลังคลอด                                                   |           |  |  |  |  |  |
| กลุ่มผู้ป่วยโรดเรื้อรัง                                                             |           |  |  |  |  |  |
| กลุ่มคนพิการและทุพพลภาพ                                                             |           |  |  |  |  |  |
| กลุ่มประชาชนทั่วไปที่มีภาวะเสี่ยง                                                   |           |  |  |  |  |  |
| สำหรับการบริหารหรือพัฒนากองทุนฯ [ข้อ 10(4)]                                         |           |  |  |  |  |  |
|                                                                                     |           |  |  |  |  |  |

#### 6. ระยะเวลาดำเนินงาน

วันเริ่มต้น 01/04/2018

กำหนดเสร็จ <u>30/04/2018</u>

#### 5. กลุ่มเป้าหมาย

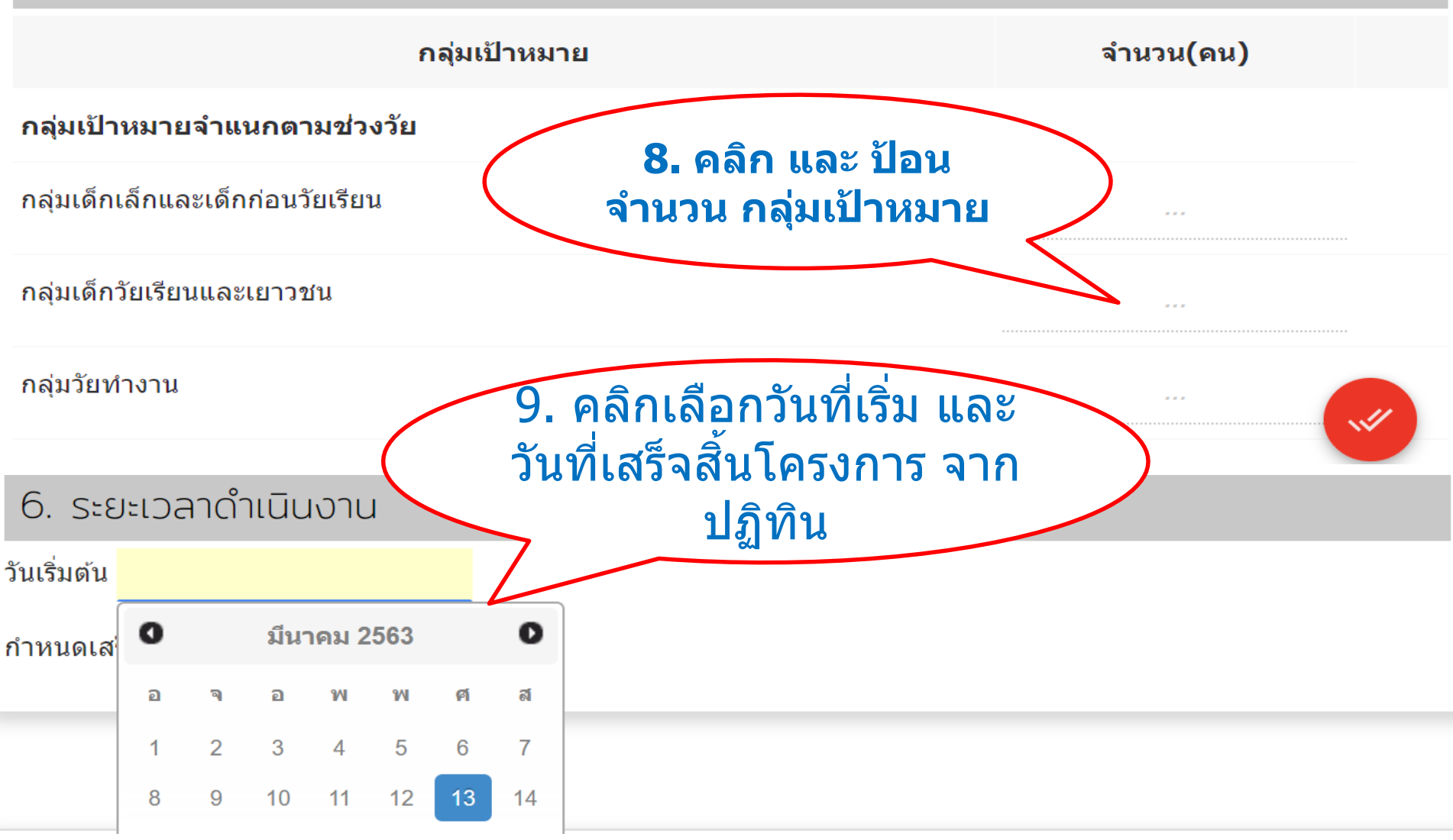

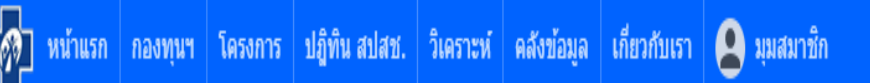

#### 4. วัตถุประสงค์และตัวชี้วัด

- บอกจุดมุ่งหมายในการดำเนินงานโครงการ และสิ่งที่ต้องการให้เกิดผลจากการดำเนินงานโครงการ วัตถุประสงค์นี้จะต้อง เฉพาะเจาะจง วัดได้จริง แสดงโอกาสที่จะเกิดผลสำเร็จ สอดคล้องกับหลักการและเหตุผล ในระยะเวลาที่กำหนด
- ดัวขึ้วัด ให้ระบุความข้ดเจนว่า เมื่อสาเนินการตามโครงการเสร็จแล้ว จะเกิดการเปลี่ยนแปลงหรือบรรลุผลสำเร็จอะไรบ้างและมากน้อยเพียงใด และควรแสดงให้เห็นถึงการเปลี่ยนแปลงเป็นรูปธรรมวัดผลได้ และระบุตัวขึ้วัดความสำเร็จของโครงการทั้งในระดับผลผลิตและ ผลลัพธ์ที่สอดคล้องกับวัตถุประสงค์

|    | วัตถุประสงค์ / ตัวชี้วัดความสำเร็จ                                                                                                    | ขนาด  | เป้าหมาย<br>1 ปี |
|----|----------------------------------------------------------------------------------------------------|-------|------------------|
| 1. | เพิ่มการมีกิจกรรมทางกายที่เพียงพอในเด็กและวัยรุ่น<br><i>ดัวขี้วัดความสำเร็จ :</i><br>ร้อยละของเด็กและวัยรุ่นอายุ 5-17 ปี ที่มีกิจกรรมทางกายเพียงพอ (ระดับปานกลางถึงมาก อย่างน้อยที่สุด 60 นาทีต่อวัน) | 20.00 | 80.00            |
| 2. | เพิ่มการกินผัก ผลไม้ ของคนในชุมชน<br><i>ตัวขี้วัดความสำเร็จ :</i><br>จำนวนคนในชุมชนที่กินศัก ผลไม้ อย่างน้อยวันละ 400 กรัม                                                                            | 10.00 | 20.00            |
| 3. | เพิ่มพื้นที่สาธารณะที่เอื้อต่อการมีกิจกรรมทางกายของคนในชุมชน<br><i>ดัวขี้วัดความสำเร็จ :</i><br>ร้อยละของการใช้ประโยชน์ของพื้นที่สาธารณะที่เอื้อต่อการมีกิจกรรมทางกายของคนในชมชน                      | 20.00 | 50.00            |

#### 7. วิธีการดำเนินงาน

- กิจกรรม แสดงขั้นตอนการทำกิจกรรมและกระบวนการดำเนินงาน เขียนให้ละเอียดว่าจะทำอะไร อย่างไร จึงจะสำเร็จตามวัตถุประสงค์หรือเป้าหมาย ที่วางไว้ เขียนให้เห็นลำดับเป็นขั้นเป็นตอน
- งบประมาณ ในแต่ละกิจกรรม ขอให้จำแนกรายการค่าใช้จ่ายต่างๆ โดยละเอียด

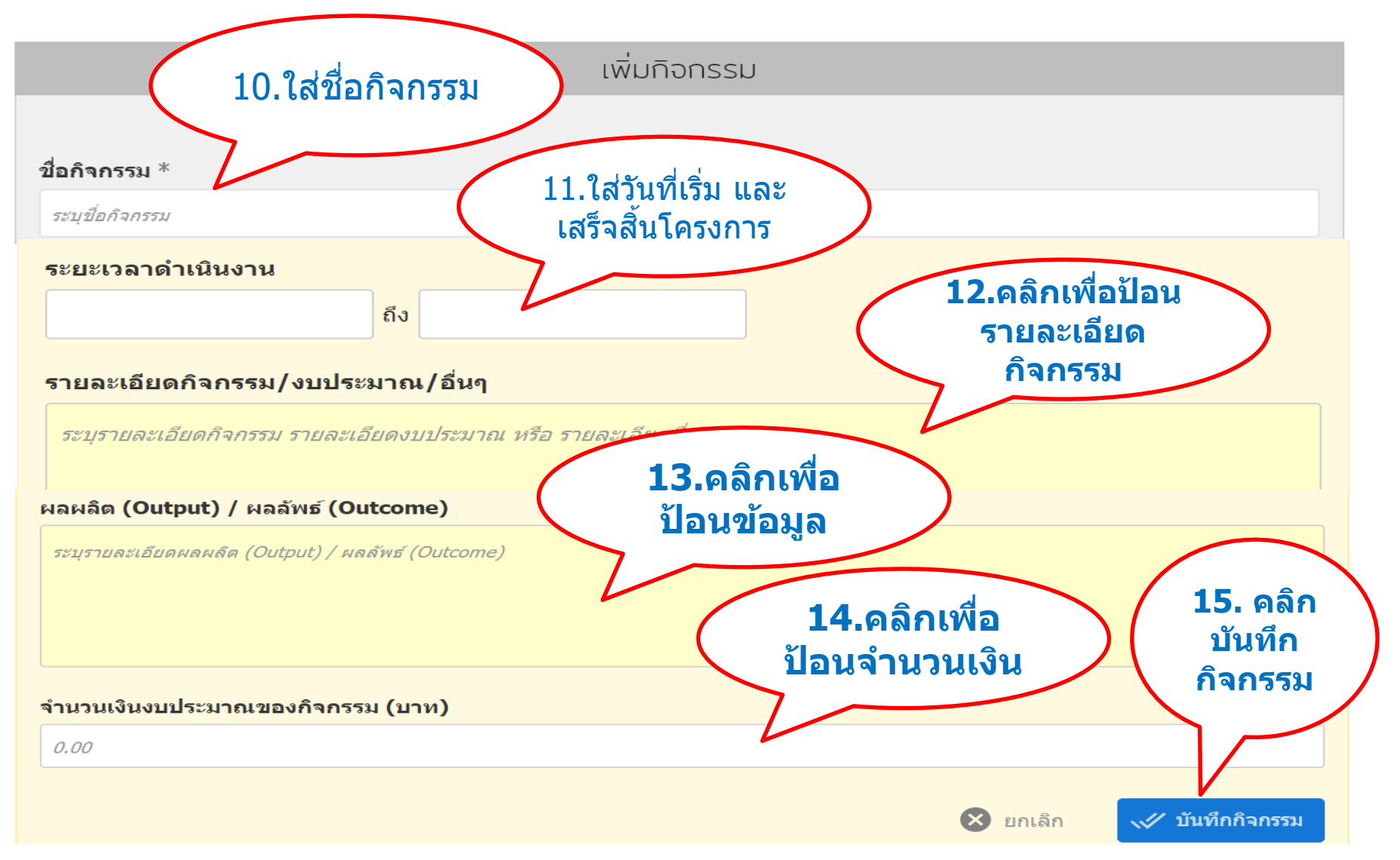

16. ตรวจสอบงบประมาณโครงการ ซึ่ง ระบบจะแสดงรวมผลให้อัตโนมัติทุก กิจกรรม

งบประมาณโครงการ

จำนวนงบประมาณที่ต้องการสนับสนุน จำนวน **0.00** บาท

หมายเหตุ :

8. ผลการดำเนินงานที่คาดหวัง

ผลจากการดำเนินโครงการท่านคาดว่าจะเกิดการเปลี่ยนแปลงอย่างไร?

17. ป้อนข้อมูล เมื่อป้อนข้อมูล เรียบร้อย และคลิกที่พื้นที่อื่นๆ ระบบจะบันทึกให้อัตโนมัติ หรือ หากมี ปุ่มบันทึกกิจกรรม ก็ สามารถบันทึกได้เลย เป็นอันเสร็จ สิ้นการพัฒนาโครงการ

Goto Top | Goto Detail

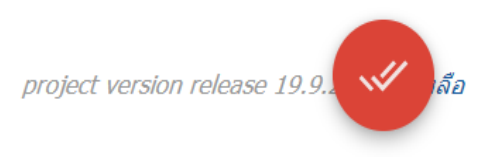

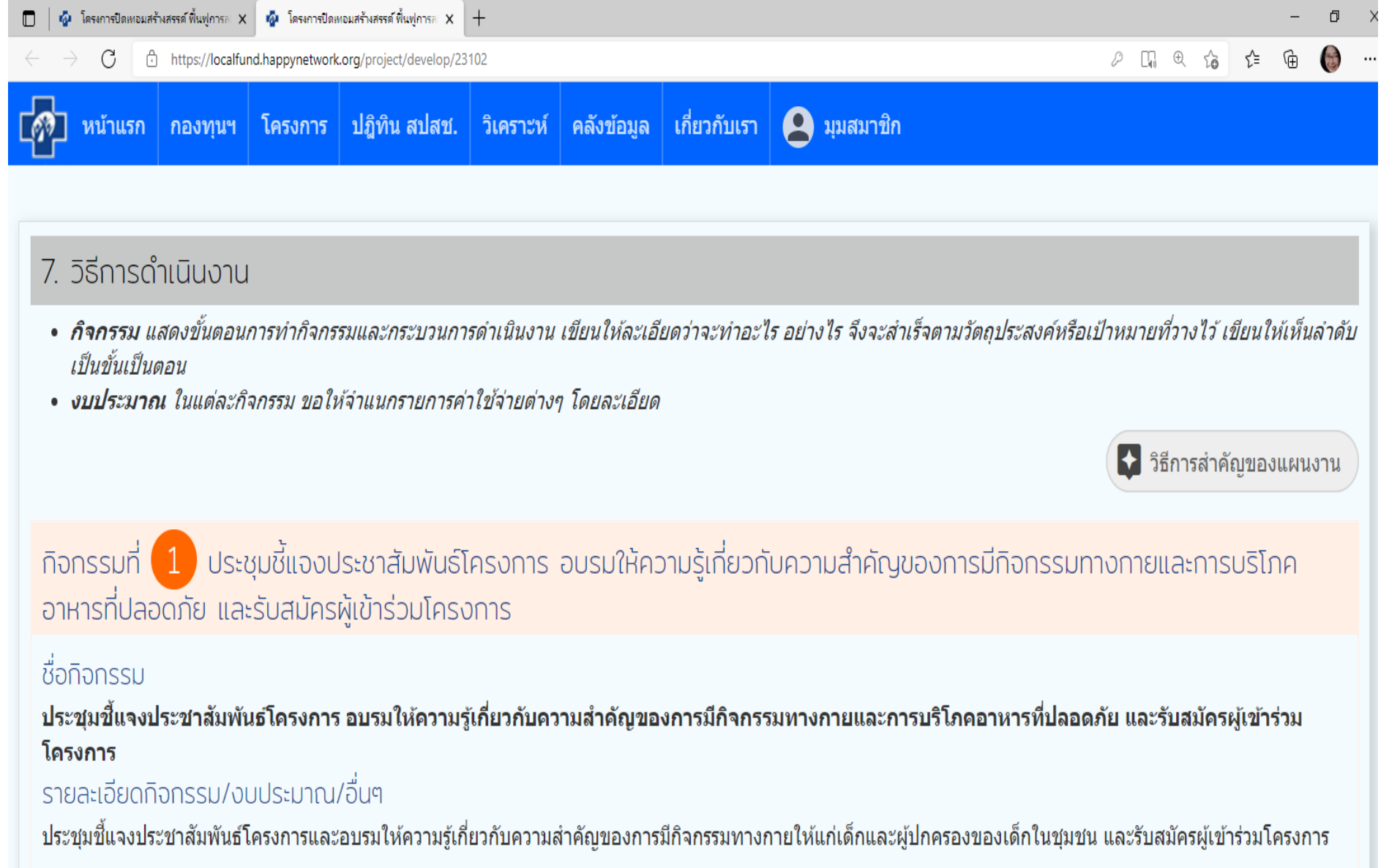

- 1. ค่าอาหารกลางวัน 60 คน คนละ 50 บาท เป็นเงิน 3000 บาท
- 2. ค่าอาหารว่าง 60 คน คนละ 25 บาท จำนวน 2 มื้อ เป็นเงิน 3000 บาท
- 3. ค่าตอบแทนวิทยากร จำนวน 2 ชั่วโมง ขั่วโมงละ 500 บาท เป็นเงิน 1000 บาท

#### **เมนูพัฒนาโครงการ** <u>การพิมพ์แบบฟอร์มเสนอโครงการ</u>

หลังจากพัฒนาโครงการเสร็จสิ้นแล้ว ระบบจะเข้าสู่หน้าโครงการที่ท่านได้กรอกข้อมูล สังเกตจาก ชื่อโครงการบนเมนู <mark>สีเขียว</mark> ท่านสามารถ พิมพ์ แบบฟอร์มเสนอโครงการ เพื่อให้เจ้าของโครงการ ลงนาม และนำเสนอเข้าที่ประชุมคณะกรรมการกองทุนฯ เพื่อพิจารณา วิธีการพิมพ์แบบฟอร์มเสนอ โครงการ ตามลำดับเลขด้านล่าง

| 🧑 รณรงศป้องกันและลดปัญหาด้านสารเลท X 🕂                                                                                                    |                           |                                                      |                                                         |  |  |  |
|----------------------------------------------------------------------------------------------------|---------------------------|------------------------------------------------------|---------------------------------------------------------|--|--|--|
| $\leftarrow \rightarrow C$ $\triangleq$ localfund.happynetwork.org/project/develop/view/47749                                                                                                    |                           |                                                      |                                                         |  |  |  |
| พน้าแรก กองทุนฯ โครงการ ปฏิทิน สปสช. วิเคราะห์                                                                                                    | คลังข้อมูล เกี่ยวกับเรา 🌘 | ີ ສູງແມ່ນ1                                           |                                                         |  |  |  |
| รณรงค์ป้องกันและลดปัญหาด้านสารเสพติด ะ                                                                                                    | ยาสูบ เครื่องดื่มแอ       | อลกอฮอล์ในโรงเรียนห <sup>ั</sup> ปฉนชื่อพัฒนาโครงการ | Q                                                       |  |  |  |
| ♠ ▲ Q Q + ▲ หน้าหลัก ของฉัน รายละเอียด ติดตามประเมินผล สมาชิก ดำ                                                                                                    | เนินการ พิมพ์             | 3                                                    | 1                                                       |  |  |  |
|                                                                                                    |                           | 3.0 Ratings 663 Views                                | <ul> <li>พัฒนาโครงการ</li> <li>ดิดตามโครงการ</li> </ul> |  |  |  |
| แบบฟอร์มพัฒนาโครงการ กองทุนสุขภาพต่ำบล อบต.ดอนมูล 🤷 คาวน์โหลด<br>ดิ แบบฟอร์มเสนอโครงการ                                                                                                    |                           |                                                      |                                                         |  |  |  |
| 1. ชื่อโครงการ/กิจกรรม                                                                                                    |                           |                                                      |                                                         |  |  |  |
| <i>ควรสั้น กระขับ เข้าใจง่าย และสื่อสาระของสิ่งที่จะทำอย่างขัดเจน ควรจะระบุชื่อชุมชนในชื่อโครงการเพื่อความสะดวกในการค้นหา</i><br><b>ชื่อโครงการ</b><br>รณรงค์ป้องกันและลดปัญหาด้านสารเสพติด ยาสูบ เครื่องดื่มแอลกอฮอล์ในโรงเรียนหัวดง |                           |                                                      |                                                         |  |  |  |
| <b>ชื่อองค์กร/หน่วยงานเสนอโครงการ</b><br>โรงเรียนหัวดง ตำบลดอนมูล                                                                                                    |                           |                                                      |                                                         |  |  |  |

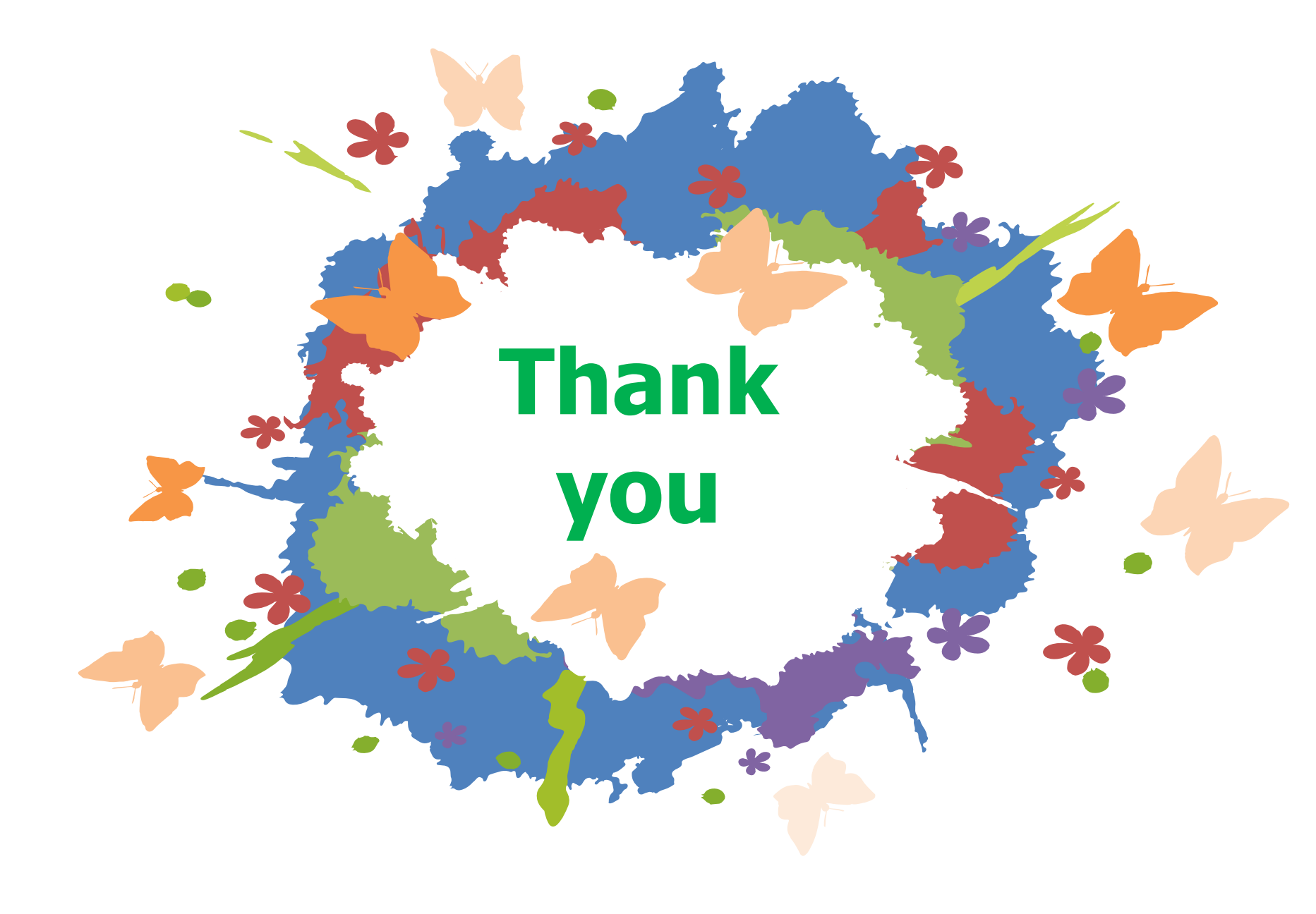